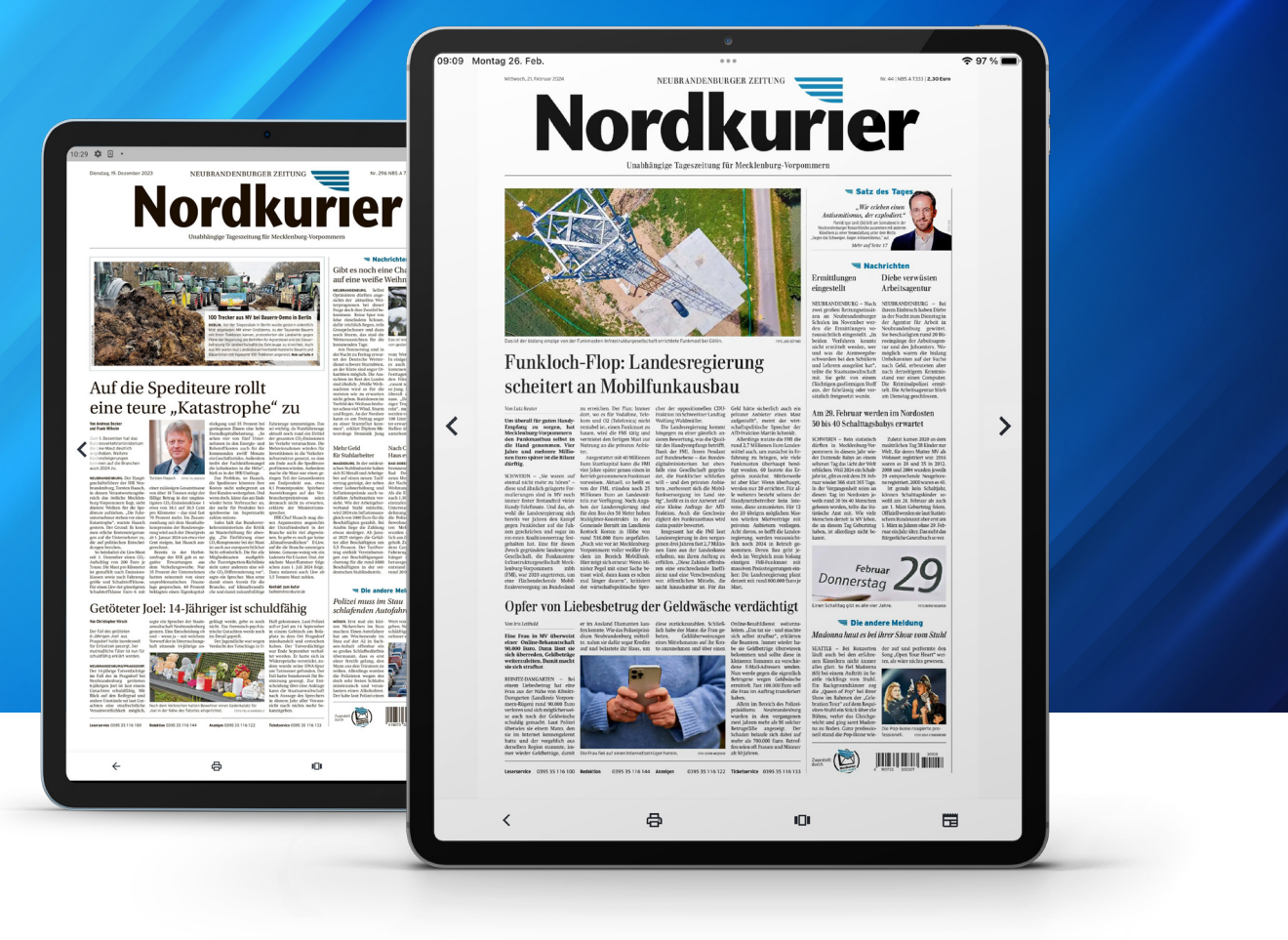

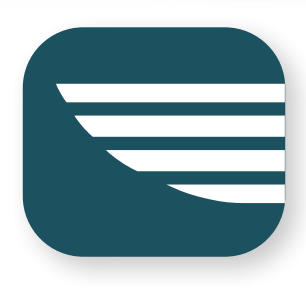

## Das Archiv nutzen in der Nordkurier App

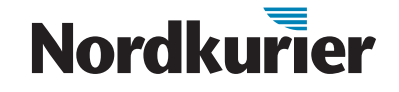

Stöbern Sie in alten Nordkurier-Ausgaben. Wie Sie unser digitales Archiv nutzen, erfahren Sie in dieser Anleitung.

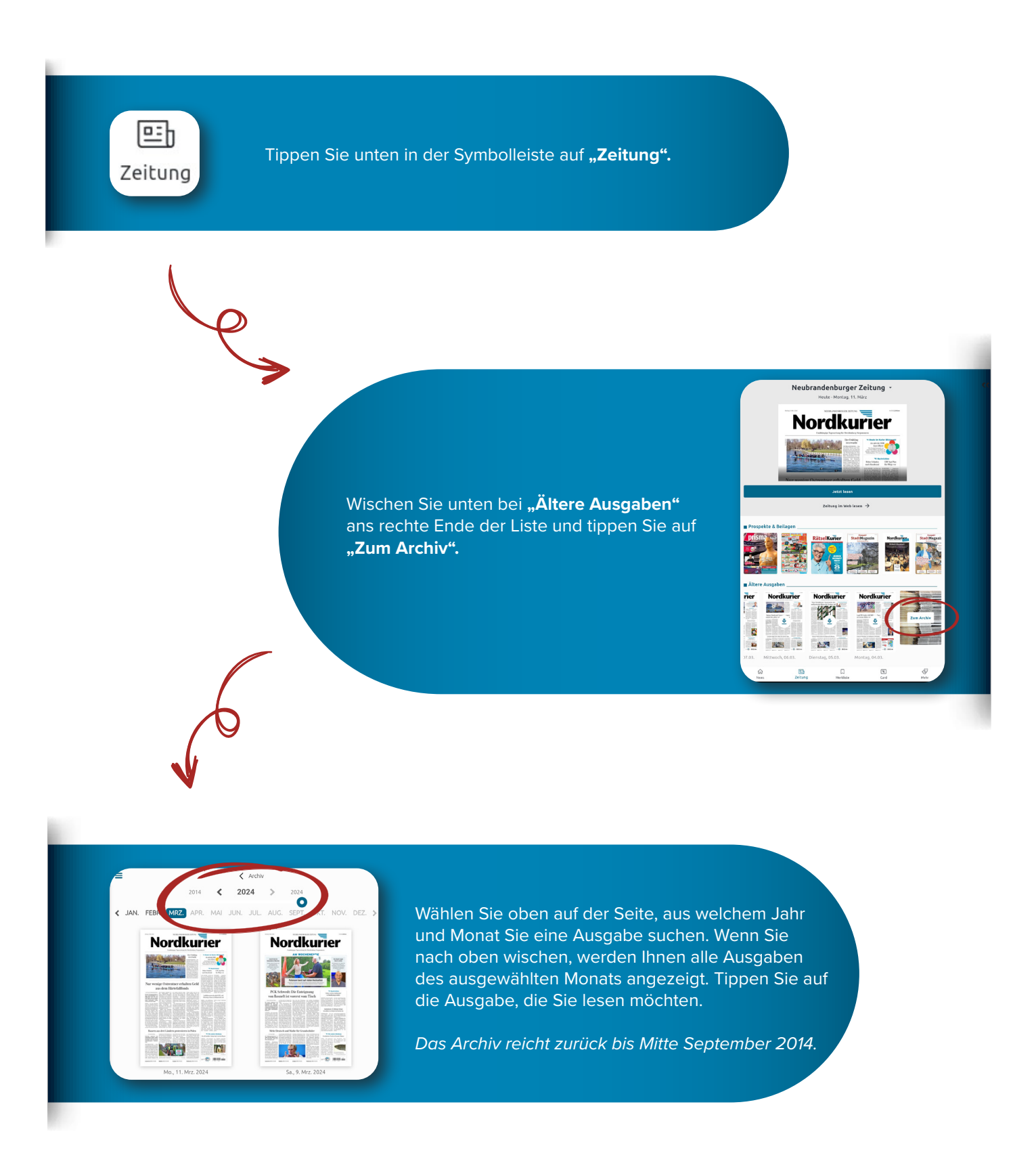

## Nordkurier